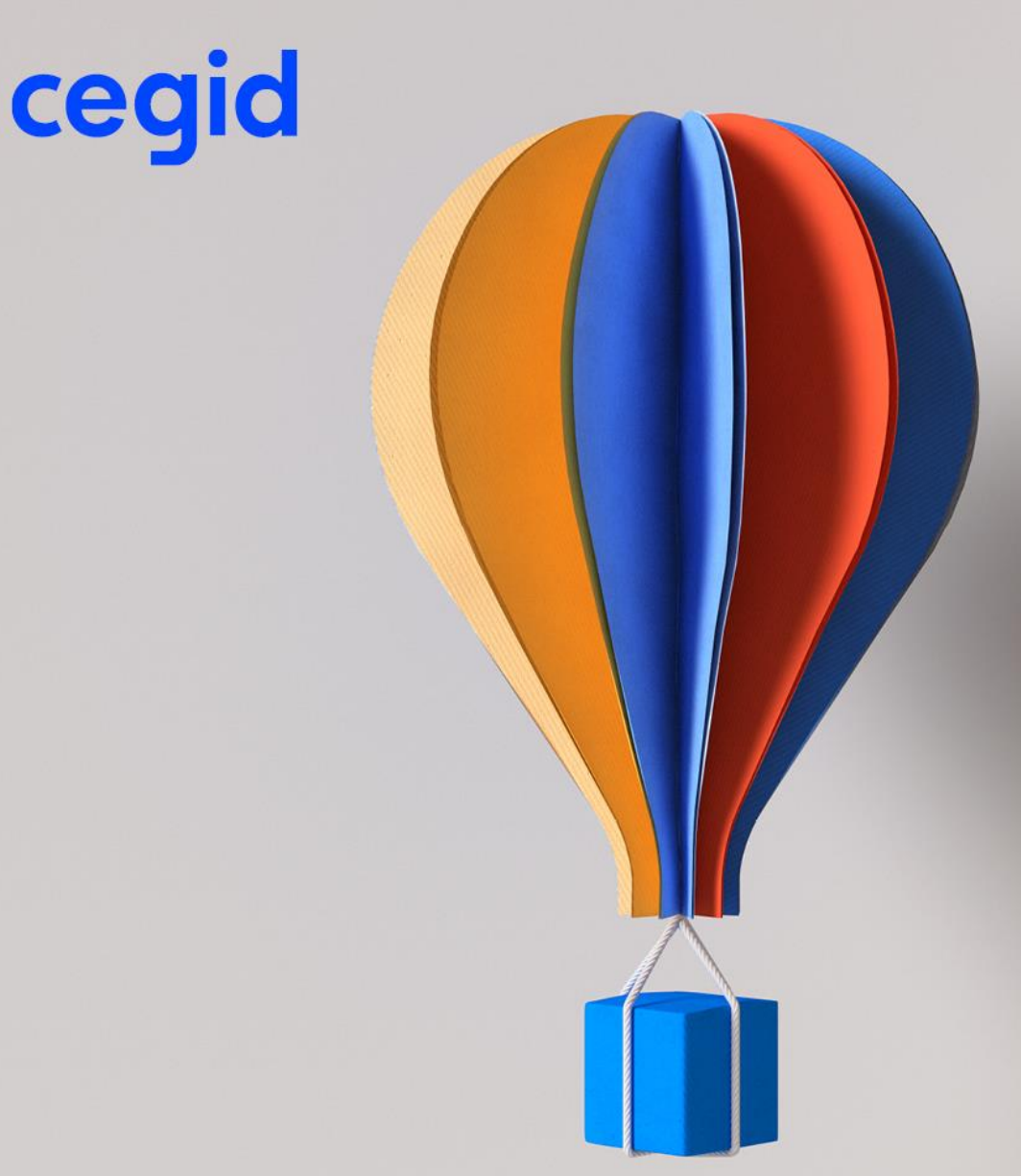

# **Utiliser Cegid Quadra Menu**

BU CPA&CMB – Gamme Quadra

Niveau : Document Public Mise à jour : 09/2022 Destinataires : Clients – Collaborateurs CEGID

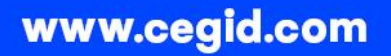

### À propos de ce document

| Niveau de confidentialité | Document Confidentiel          |
|---------------------------|--------------------------------|
| Dernière mise à jour      | 09/2022                        |
| Destinataires             | Clients – Collaborateurs Cegid |

#### **Mentions légales**

La permission est accordée en vertu du présent Accord pour télécharger les documents détenus par Cegid et pour utiliser l'information contenue dans les documents uniquement en interne, à condition que: (a) la mention de copyright sur les documents demeure sur toutes les copies du matériel ; (b) l'utilisation de ces documents soit à usage personnel et non commercial, à moins qu'il n'ait été clairement défini par Cegid que certaines spécifications puissent être utilisées à des fins commerciales ; (c) les documents ne seront ni copiés sur des ordinateurs en réseau, ni publiés sur quelque type de support, à moins d'en avoir obtenu l'autorisation explicite de Cegid; et (d) aucune modification ne soit apportée à ces documents.

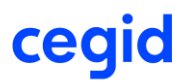

### Sommaire

| Sc | ommaire                                                                                                    |
|----|----------------------------------------------------------------------------------------------------|
| 1. | Votre menu change ! 4                                                                                                    |
| 2. | Comment s'identifier ?                                                                                                    |
|    | <i>Cas 1</i> : J'utilise déjà un code collaborateur pour entrer dans les applications Cegid<br>Quadra5                                                                 |
|    | <i>Cas 2</i> : Je suis le 1 <sup>er</sup> utilisateur à me connecter. Mon entreprise n'utilisait pas de code collaborateur avant le nouvel affichage Cegid Quadra Menu |
|    | <i>Cas 3</i> : J'ai déjà un code collaborateur mais je ne connais pas mon mot de passe                                                                                 |
|    | Je souhaite changer d'utilisateur7                                                                                                    |
|    | Je souhaite créer un nouveau groupe (contexte entreprise uniquement)                                                                                                   |
| 3. | Comment limiter l'accès aux applications pour un collaborateur sur certaines plages horaires ?                                                                         |
| 4. | Que contiennent les onglets ?9                                                                                                    |
|    | Mes applications9                                                                                                    |
|    | EDI 11                                                                                                    |
|    | Documentation12                                                                                                    |
|    | Administration12                                                                                                    |

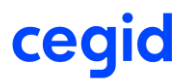

#### **1. VOTRE MENU CHANGE !**

Avec un design plus "tendance" et compatible avec Office 365, le nouveau menu Saas offre également de nouvelles fonctionnalités :

**Une identification obligatoire à l'ouverture de Cegid Quadra Menu** Vous n'avez plus besoin de vous identifier à chaque entrée d'une application

**Our certains d'accès aux applications pour certains collaborateurs** Vous pouvez limiter l'accès aux applications sur certains jours et/ou heures

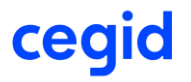

### **2.** COMMENT S'IDENTIFIER ?

Pour accéder aux applications Cegid Quadra, il est obligatoire de s'identifier par un code collaborateur.

### **Cas 1 : J'utilise déjà un code collaborateur pour entrer dans les applications Cegid Quadra**

| • | Sélectionnez votre code collaborateur<br>(issu de la fiche Collaborateur dans<br>Quadra Paramétrage)                    | Identification         Code client Cegid         Sélectionner un collaborateur         AC - Amélie CASTAING         Saisir le mot de passe | _ |    | × |
|---|----------------------------------------------------------------------------------------------------|----------------------------------------------------------------------------------------------------|---|----|---|
|   |                                                                                                    | <u>Voir la documentation</u>                                                                                                    |   | Ok |   |
|   |                                                                                                    | M Identification<br>Code client Cegid<br>Sélectionner un collaborateur                                                                     | - |    | × |
| • | Si un mot de passe a été saisi dans la<br>fiche collaborateur, saisissez-le<br>Sinon, cliquez directement sur <ok></ok> | AC - Amélie CASTAING V                                                                                                    |   |    |   |

|    | • |  |
|----|---|--|
| CO |   |  |
| LC | M |  |
|    |   |  |

Voir la documentation

Ok

### <u>Cas 2 : Je suis le 1<sup>er</sup> utilisateur à me connecter.</u> <u>Mon entreprise n'utilisait pas de code collaborateur avant le nouvel</u>

### affichage Cegid Quadra Menu

 Saisissez obligatoirement un code collaborateur (2 à 4 caractères alphanumériques, (ex : vos initiales)

Les codes NUL, PRN, CON, AUX, LPTxn COMx sont des codes réservés Windows donc non disponibles.

- Saisissez ensuite vos nom et prénom
- Cliquez sur <Ok>

| M Identification                                                       |                                      | _           |              | ×         |
|------------------------------------------------------------------------|--------------------------------------|-------------|--------------|-----------|
| Mon code client : 11                                                   | Saisie du code collaborateur         |             | 6            | ×         |
| Attention, une ident<br>applications Cegid Q<br>Veuillez définir votre | Précisez le code du nouv<br>minimum) | veau collab | orateur (2 c | aractères |
| alphanumériques, pa                                                    |                                      |             |              | ОК        |
| Définir votre code coll                                                | aborateur                            |             |              |           |
| Nom Prénom                                                             |                                      |             |              |           |
|                                                                        | 0                                    | )k          | Ferme        | er        |

En tant que 1<sup>er</sup> utilisateur à définir votre code collaborateur, vous êtes le seul à pouvoir créer le code collaborateur de chacun des autres utilisateurs dans l'entreprise.
 Ce paramétrage s'effectue dans Cegid Quadra Paramétrage > Paramétrage > Collaborateurs

|                      |                           |                    |                         |                   |                           |  | _ |
|----------------------|---------------------------|--------------------|-------------------------|-------------------|---------------------------|--|---|
| Collaborat           | eurs [Modification]       |                    |                         |                   |                           |  |   |
| Code col             | laborateur WW             | Mo                 | ot de passe ?????       | ?????             |                           |  |   |
| <u>1</u> Généralités | <u>2</u> Domicile/Contact | <u>3</u> Bureau    | 4 Facturation           | <u>5</u> Horaires | <u>6</u> Saisie des temps |  |   |
|                      | Nom William               |                    |                         |                   |                           |  |   |
| Co                   | llaborateur fictif        | Est un su<br>Est u | iperviseur<br>un groupe | Ľ                 |                           |  |   |
|                      | Fonction                  | Avec suivi des i   | messages                | Ľ                 |                           |  |   |
|                      | Date d'entrée             | Avec planning      | g/agenda                | [                 |                           |  |   |

## *Cas 3* : J'ai déjà un code collaborateur mais je ne connais pas mon mot <u>de passe</u>

• Appliquez la procédure décrite dans l'article de connaissance suivant : <u>Comment modifier ou</u> <u>supprimer le mot de passe d'un collaborateur ?</u>

| Je souhaite changer d'utilisateur                                                                                                    |
|----------------------------------------------------------------------------------------------------|
| • Cliquez sur Changer d'utilisateur et choisissez un nouveau groupe puis un nouveau collaborateur                                                                                                    |
| Je souhaite créer un nouveau groupe (contexte entreprise uniquement)                                                                                                    |
| Cliquez sur <u>Changer d'utilisateur</u>                                                                                                    |
| Cliquez sur le bouton     Mi Identification     Mon code client : 99980240                                                                                                    |
| Groupe<br>0000<br>Créer un nouveau groupe<br>Sélectionner un collaborateur<br>JCRI - JCR                                                                                                    |
| Saisissez le nouveau groupe (15 caractères maximum)                                                                                                    |
| Annuler Créer                                                                                                    |
| <ul> <li><créer></créer></li> </ul>                                                                                                    |
| Définissez le 1 <sup>er</sup> collaborateur ayant accès à ce groupe     Mi Identification     Groupe     10001                                                                                                    |
| Attention, une identification est dorénavant obligatoire pour lancer les applications Cegid Quadra.         Veuillez définir votre code collaborateur : 1 à 4 caractères alphanumériques, par exemple vos initiales.         Définir votre code collaborateur |
| Nom Prénom                                                                                                    |
| Voir la documentation Ok                                                                                                    |
|                                                                                                    |

Cegid Quadra Menu

Page 7/13

cegid

## 3. COMMENT LIMITER L'ACCES AUX APPLICATIONS POUR UN COLLABORATEUR SUR CERTAINES PLAGES HORAIRES ?

• Rejoignez l'application Cegid Quadra Paramétrage > Paramétrage > Onglet On Demand

| 🔀 Constantes g | énérales                                                                                                |                    |               |                      |                        |                      | - • ×        |  |  |
|----------------|----------------------------------------------------------------------------------------------------|--------------------|---------------|----------------------|------------------------|----------------------|--------------|--|--|
| 1: Généralités | 2: Saisie des Temps                                                                                     | 3. Facturation     | 4: Divers     | 5: Divers suite      | 6: Liens externes      | Z: QuadraWebServices | 8: On Demand |  |  |
|                |                                                                                                    |                    |               |                      |                        |                      |              |  |  |
|                | Limiter l'accès aux produits 🗹                                                                          |                    |               |                      |                        |                      |              |  |  |
|                | Accès aux produits de la gamme entre <u>9</u> h <u>0</u> et <u>18</u> h <u>0</u> (heure métropolitaine) |                    |               |                      |                        |                      |              |  |  |
|                | les jours suivants Lundi-Vendredi 🗹 Samedi 🗌 Dimanche 🗌                                                 |                    |               |                      |                        |                      |              |  |  |
|                |                                                                                                    |                    |               |                      |                        |                      |              |  |  |
|                | Arexception de                                                                                          | s conador a teur s | liste des coo | des collaborateurs s | éparés par un point-vi | irgule               |              |  |  |

- > Cochez le paramètre "Limiter l'accès aux produits"
- Renseigner la plage horaire ainsi que les jours pour lesquels les applications sont accessibles Pour exclure certains collaborateurs de cette limitation, saisir le code collaborateur de chacun d'entre eux

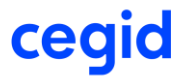

#### 4. QUE CONTIENNENT LES ONGLETS ?

### **Mes applications**

Sont à votre disposition tous les modules auxquels vous avez souscrits.

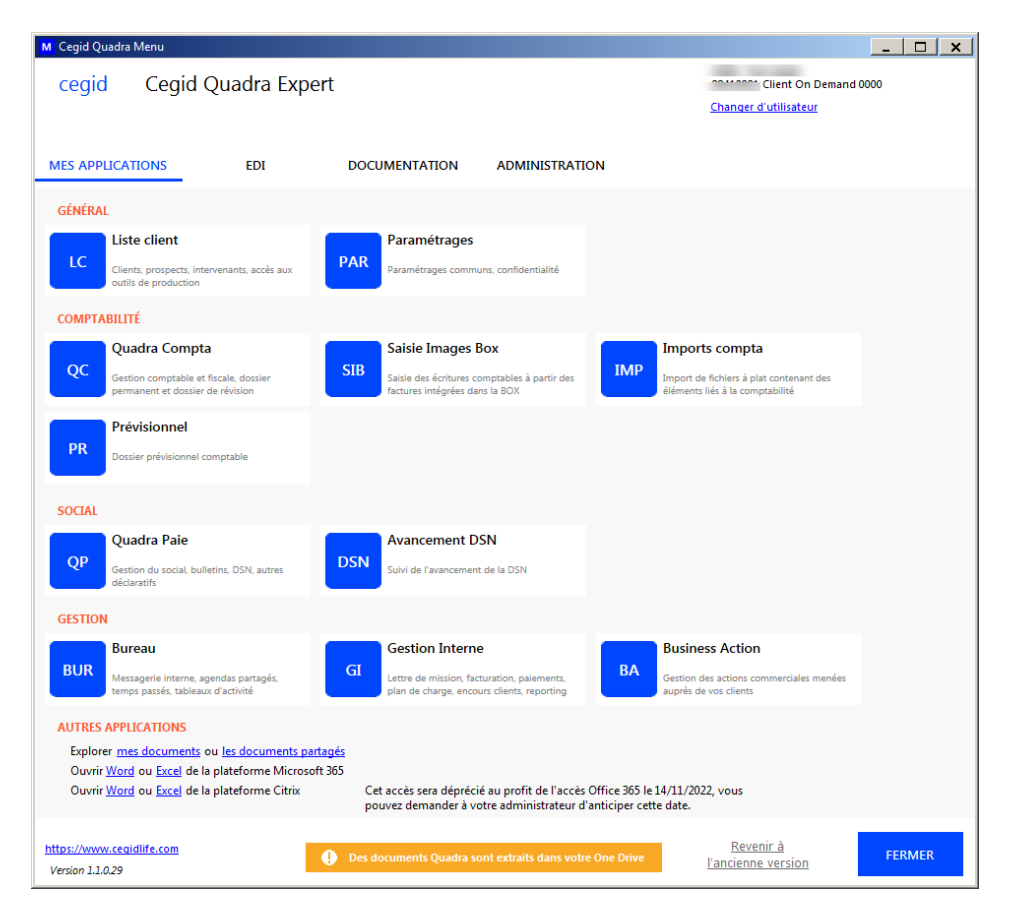

• Un carré bleu contient les 1ères lettres du module

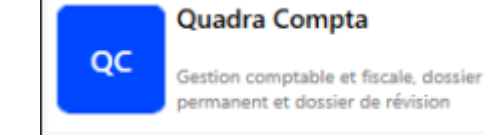

- Le nom du module est affiché en gras
- Une description courte du module est rappelée

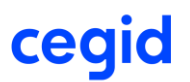

| Ce bouton s'affiche tant que l'authentification Micros                                                                                                    | soft 365 n'a pas été réalisée                                                                                                    |
|----------------------------------------------------------------------------------------------------|----------------------------------------------------------------------------------------------------|
| Cliquer sur le bouton.<br>L'adresse mail est pré-renseignée par défaut<br>avec l'adresse mail Microsoft 365 de la fiche<br>collaborateur, sinon il s'agit de l'adresse mail<br>standard | Compte Microsoft 353 Authentification Microsoft 365 Afin de vous faire bénéficier de toute la puissance de Microsoft 365 dans les prochaines versions permettre fouverure des documents dans teles prochaines versions dans les prochaines versions dans discosoft Office 365 (Activable dans Quadra Paramétrage). Weillez saisir ou corrigons vous proposerons par défaut cet email pour l'ouverture des documents dans Microsoft Office 365. Microsoft Office 365 Calaborateur selections Enal Microsoft 365 Enal Microsoft 261 Evel @teanmebeupet.omicrosoft.com Iva submitter un functional com Iva submitter un Microsoft com                                                                                                    |
| <ul> <li>Corriger éventuellement cette adresse si elle</li> <li>Cliquer sur <vous authentifier="" sur<br="">Microsoft 365&gt;</vous></li> </ul>                                         | est incorrecte<br>Connecte:-vous à votre compte<br>Microsoft<br>Choisir un compte<br>devext@teamwebexpert.onmicrosoft.com :<br>+ Utiliser un autre compte                                                                                                    |
| Connectez-vous à votre compte X   Microsoft   c- devext@teamwebexpert.onmicrosoft.com   Entrez le mot de passe   Mot de passe   Jai oublié mon mot de passe   Se connecter              | Compte Microsoft 365  Compte Microsoft 365 |

## cegid

### Des documents Quadra sont extraits dans votre One Drive

Ce bouton s'affiche lorsque des documents créés ou modifiés dans une application Cegid Quadra sont extraits dans votre espace de stockage OneDrive.

A noter : Le contenu de ce tableau s'actualise uniquement à l'ouverture de votre session ou au changement d'utilisateur

| •                                     | and the second second se |        |         | Te service in a service state | 16 fichiers / 2 sélections |  |
|---------------------------------------|----------------------------------------------------------------------------------------------------|--------|---------|-------------------------------|----------------------------|--|
| 1                                     | Nom Nom                                                                                                    | Client | Employé | Extrait depuis le             | Chemin                     |  |
| bouton.                               | X                                                                                                    | 001056 |         | 11050000 16.00.15             | -1000 100 100 200 201      |  |
|                                       | Typu20 docy                                                                                                    | 001256 |         | 12/05/2022 15:20:15           | 0000193(2022)              |  |
| l Ine liste des                       | Txzu71.docx                                                                                                    |        |         | 12/05/2022 15:12:37           | g/0001/P3/2022/            |  |
| one liste des                         | Q0000005.xlsx                                                                                                    | 000002 |         | 12/05/2022 16:20:40           | gi\0001\Docs\000002\       |  |
| documente                             | Q0000001.docx                                                                                                    | 001256 |         | 12/05/2022 16:24:25           | gi\0001\Docs\001256\       |  |
| documents                             | Q0000004.xlsx                                                                                                    | 000002 |         | 12/05/2022 16:25:20           | gi\0001\Docs\000002\       |  |
| / .                                   | Q0000000.xisx                                                                                                    |        |         | 12/05/2022 16:29:35           | gi\0001\Docs\000546\       |  |
| presents sur                          | loct7 view                                                                                                    |        |         | 12/05/2022 15:55:08           | gi (0001)(2003)(000901)    |  |
|                                       | Test81.docx                                                                                                    | 003333 |         | 12/05/2022 17:26:18           | a(0001)/91/20221           |  |
| OneDrive à                            | Test84.docx                                                                                                    |        |         | 12/05/2022 17:59:50           | g\0001\P3\2022\            |  |
| One Drive u                           | demo3.xlsx                                                                                                    | 000945 |         | 13/05/2022 09:05:00           | gi/0001/P3\2022\           |  |
| archiver apparaît                     | demo-4.xisx                                                                                                    | 000002 |         | 13/05/2022 09:08:53           | gi\0001\P3\2022\           |  |
| archiver apparalt                     | demo6.docx                                                                                                    | -      | _       | 13/05/2022 09:15:16           | paie (000088 \mages \      |  |
|                                       | demo2.docx                                                                                                    | 000002 | -       | 13/05/2022 09:55:17           | g \0001\Docs\000002\       |  |
| intégrer dans la<br>GED Quadra        |                                                                                                    |        |         |                               |                            |  |
| Cliquez sur<br>< <b>Archiver dans</b> |                                                                                                    |        |         |                               |                            |  |
| Quadra>                               |                                                                                                    |        |         |                               |                            |  |
|                                       |                                                                                                    |        |         |                               |                            |  |

>OneDrive pour s'actualiser dans la GED client

### <u>EDI</u>

Sont mis à disposition les modules suivants :

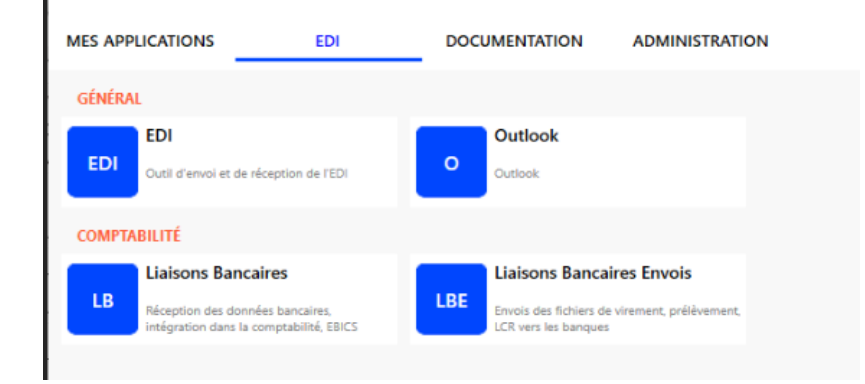

## cegid

### **Documentation**

Cet onglet regroupe des documentations techniques visant à vous aider dans l'utilisation des applications

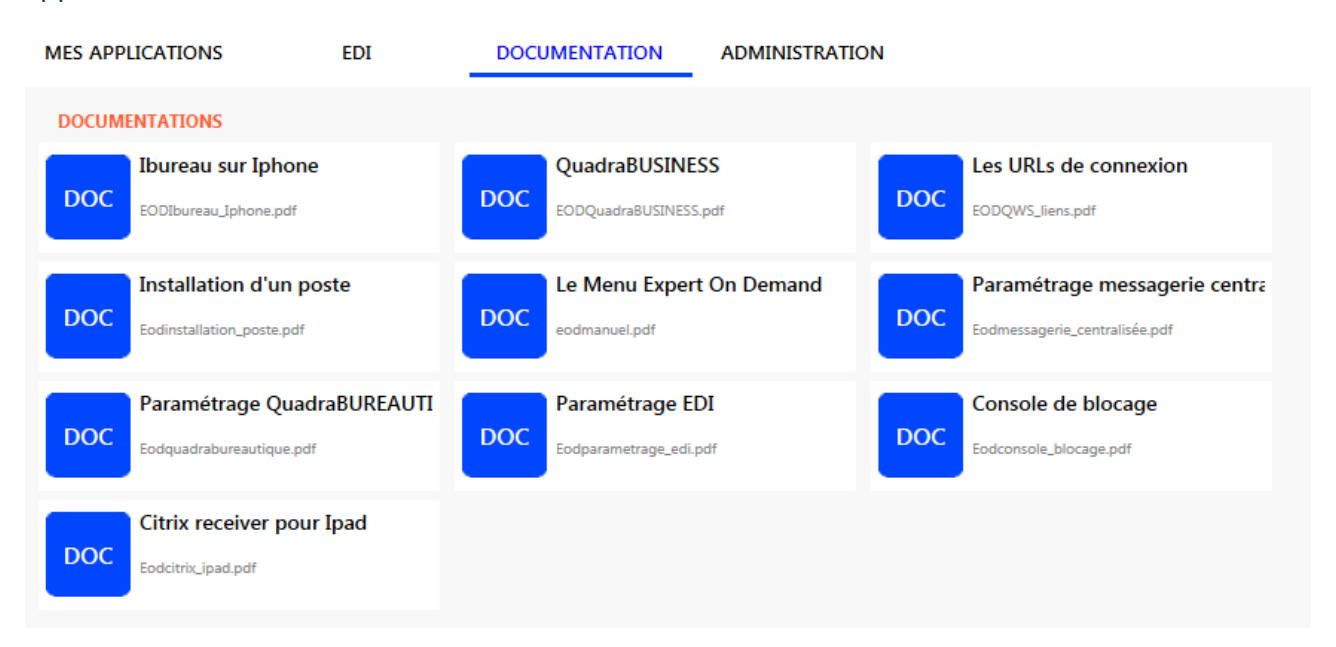

### **Administration**

Р

Cet onglet est soumis à la saisie d'un mot de passe.

### À la 1<sup>ère</sup> connexion, le mot de passe par défaut est : 12345678.

Il est conseillé de le modifier pour les prochaines utilisations (Voir mdp Mot de passe dans les outils ci-dessous)

Il contient tous les paramétrages et outils :

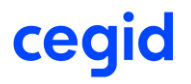

| MES APPLICATIONS                                         | EDI                 | DOCUMENTATION                                     | ADMINISTRATION                              |                                      |
|----------------------------------------------------------|---------------------|---------------------------------------------------|---------------------------------------------|--------------------------------------|
| GÉNÉRAL                                                  |                     |                                                   |                                             |                                      |
| QAW                                                      |                     | Mot de passe                                      |                                             | Gestion des blocages                 |
| Gestion des droits d'accès o                             | de vos clients à Q\ | Changement du mot                                 | de passe pour accéder :                     | Accès à la console de blocage        |
| Traitement des bas                                       | es                  | Compactage de                                     | es bases                                    | Autres outils                        |
| Analyse, compactage, répar<br>de données                 | ation d'un base     | CB<br>Compactage, réparati<br>de données contenue | on de toutes les bases<br>s dans un dossier | Autres outils                        |
| GESTION                                                  |                     |                                                   |                                             |                                      |
| Xchange                                                  |                     | Démarrage XCI                                     | hange                                       | Arrêt Xchange                        |
| Cadenceur, paramétrage et                                | envoi des mails     | DÉmarrage du cadeno                               | ceur d'envoi des mails                      | Arrêt du cadenceur d'envoi des mails |
| Base de connaissan                                       | ices                |                                                   |                                             |                                      |
| BC<br>Paramétrage de la base de<br>accessible par Bureau | connaissance        |                                                   |                                             |                                      |
| COMPTABILITÉ                                             |                     |                                                   |                                             |                                      |
| Plan de Travail                                          |                     |                                                   |                                             |                                      |
| Paramétrage des plans de t<br>dossier annuel             | ravail pour le      |                                                   |                                             |                                      |
|                                                          |                     |                                                   |                                             |                                      |

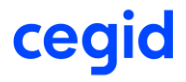